## **RTI VideoWall**

Create/ Enable / Change Inputs and Remove the video Wall are all performed through driver commands on the Vanco EvolP Driver under programming

Create VideoWall - Creates a video wall on the EVO-IP

- **Wall Name** What you wish to call the VideoWall, this name needs to be a unique Id so this the EvoIP can distinguish between other wall you might have created.
- **Input** Select the Input from the dropdown
- **Size** [Width],[Height] example 2,2 will create a 2x2 video wall and 4,2 will create a 4x2
- **Output** the Receive numbers\* to use in the wall go from left to right.

\*Due in Setting of the Vanco EvolP Alias names you created, this number refers to the number in the Alias For Transmitter (input) devices: IN[number]-[name] For Receiver (output) devices: OUT[number]-[name]

## example 1,2,3,4

| 1 | 2 |
|---|---|
| 3 | 4 |
|   |   |

...or...

example 3-5,1

| 3 | 4 |
|---|---|
| 5 | 1 |

**Example** to Create 3x2 called "ShopWall" Displaying input AppleTV on Output 1to6

| Driver Commands                                                                                                    |        |
|----------------------------------------------------------------------------------------------------|--------|
| Select Output<br>Toggle Output<br>Select Input (AV)<br>[Preset Selection]<br>Store Preset<br>Recall Preset Selection<br>[Video Wall] | ^      |
| Video Wall Create                                                                                                    |        |
| Video Wall Enable/Disable<br>Video Wall Disable All<br>Video Wall Delete<br>Video Wall Switching                                     |        |
| [Reset]                                                                                                    |        |
| Reinitialise                                                                                                    |        |
| Reset Input                                                                                                    |        |
| Reset Output                                                                                                    |        |
| Reset All                                                                                                    |        |
| Reboot Input                                                                                                    |        |
| Reboot Output                                                                                                    |        |
| Reboot All                                                                                                    | ~      |
| Wall Name                                                                                                    |        |
| ShopWall                                                                                                    |        |
| Input                                                                                                    |        |
| AppleTV                                                                                                    | $\sim$ |
| Size                                                                                                    |        |
| 3,2                                                                                                    |        |
| Output                                                                                                    |        |
| 1-6                                                                                                    |        |
|                                                                                                    |        |

VideoWall Enable/Disable - Command to Enable and Disable the video wall

- Wall Name The name you called the wall in Create VideoWall
- Туре
  - Enable Video wall will display
  - **Disable -** Video wall will not display
  - Toggle Switches between states

VideoWall Disable All - Command to Disable All video walls

VideoWall Delete - Command to Deleting the video wall

- Wall Name - The name you called the wall in Create VideoWall

Example to Delete videowall called "ShopWall"

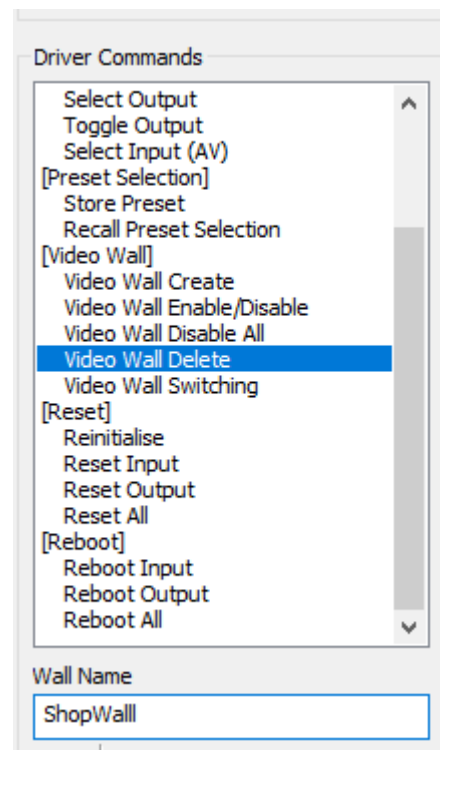

VideoWall Switching - Command to switch the input displayed on the video wall

- Wall Name The name you called the wall in Create VideoWall
- **Input** Select the Input from the dropdown

**Example** to switch "ShopWall" to Displaying input Sky

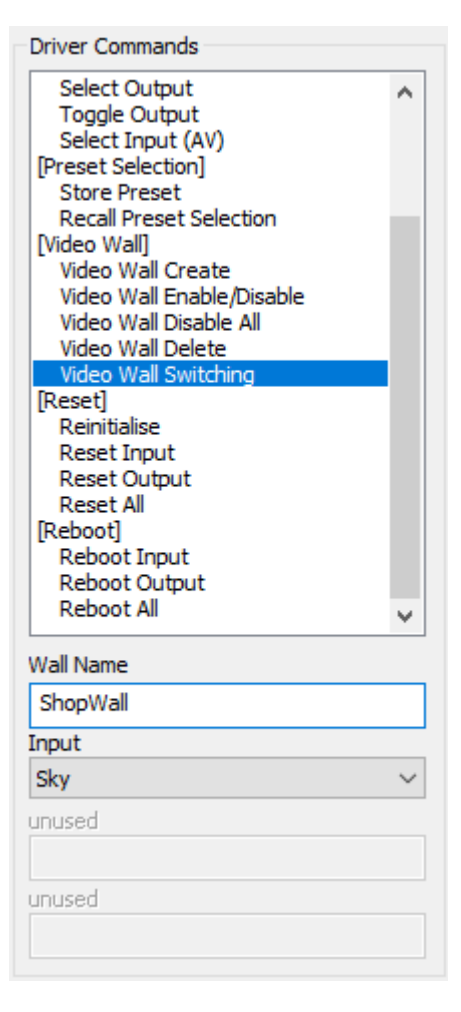